Time Switches allow customers to setup ways to change Call Routes of their incoming numbers, base on the time of day.

## **Standard Setup**

To create a new Time Switch for your account, head to the 'Time Switch' tab under the Hosted PBX option on the left hand side of the My Account portal.

| + | Add Timeswitch<br>Click to create a new Time Switch to switch calls based on the time of the day. |
|---|---------------------------------------------------------------------------------------------------|
|   | Add Time Switch                                                                                   |
|   |                                                                                                   |

If you wanted the Time Switch to work Automatically, simply choose the days and time you wanted each position to run.

| ADD TIME SV   | VITCH       |        |      |     |          |          |        |    |      |        |    |     | х  |  |
|---------------|-------------|--------|------|-----|----------|----------|--------|----|------|--------|----|-----|----|--|
| Name          | Busines     | s Ho   | urs  |     |          |          |        |    |      |        |    |     |    |  |
| Timezone      | Austral     | 12:26p |      |     |          |          | •      |    |      |        |    |     |    |  |
| Normal Con    | ditions     |        |      | Des | tination | ı        |        |    | Time |        |    | •   |    |  |
| MTW           | TF          | S      | S    | *   | AllPho   | ones     | •      | @  | 9 👻  | 00 - ( | A  | 1   | Ō  |  |
| MTW           | TF          | S      | S    | ۵   | My vo    | oicemail | •      | @  | 5 -  | 00 -   | РМ | ) 1 | Ō  |  |
| Override Co   | nditions    |        |      | Des | tinatio  | ı        |        |    | Time |        |    | •   |    |  |
| No condition: | s have beer | n set. |      |     |          |          |        |    |      |        |    |     | _  |  |
|               |             |        | Save |     |          |          |        |    | Ca   | ancel  |    |     |    |  |
|               |             |        |      |     |          |          |        |    |      |        |    |     |    |  |
| МТ            | W T         |        |      | S   | S        | å Frida  | yLuncl | ٦G | roup |        | *  | @   | 12 |  |
| MT            | W T         |        | •    | S   | S        | å AllPh  | ones   |    |      |        | -  | @   | 1  |  |

Once you have set the desired positions, click **Save** to create the Time Switch. A status of your Time Switch will be shown on the main 'Time Switch' page, to allow you to see the 'Current Route' and 'Next Route'.

| Status    | Switch         | Current Route              | Next Route         | Current Time  |
|-----------|----------------|----------------------------|--------------------|---------------|
| Automatic | Business Hours | 12:00pm 🚔 FridayLunchGroup | 1:30pm 🖀 AllPhones | [QLD] 12:35pm |

**NOTE:** Once you have created your Time Switch, make sure to route your number/numbers to the Time Switch from the 'Number Routing' page.